# How to add a location

# vøila!

1 Navigate to the Voilà! web console https://console.voila.app/en/dashboard

| Dashboard                                                      |        |                                 |             |         |                                                          |            |                                        |
|----------------------------------------------------------------|--------|---------------------------------|-------------|---------|----------------------------------------------------------|------------|----------------------------------------|
| Planned hours                                                  |        |                                 | Draft hours |         |                                                          | Planned o  | cost                                   |
| 77 hours                                                       |        |                                 | 244 hours   |         |                                                          | \$886.7    | 70                                     |
| <ul> <li></li></ul>                                            | >      | Replacements<br>0               |             | >       | <ul> <li>Assignations to approve</li> <li>1 •</li> </ul> |            | ><br>shifts to approve<br>0            |
| ور<br>Stand by shifts<br>O                                     | >      | C<br>Recurring shifts th<br>1 ● | at end soon | >       | 왔<br>Requests to approve<br>O                            |            | > 🔄<br>Availabilities to approv<br>4 • |
| <ul> <li>𝔅</li> <li>Leaves to approve</li> <li>10 ●</li> </ul> | >      | না:<br>Announcements<br>32 •    |             | >       |                                                          |            |                                        |
| Budget repartition                                             |        |                                 |             |         |                                                          |            |                                        |
| \$500.00                                                       |        |                                 |             |         |                                                          |            |                                        |
| \$400.00<br>\$300.00                                           |        |                                 |             |         |                                                          |            | _                                      |
| \$200.00                                                       |        |                                 |             |         |                                                          |            |                                        |
| \$100.00                                                       |        |                                 |             |         |                                                          |            |                                        |
| Tue 21 Jun                                                     | Wed 23 | 2 Jun                           | Thu 23 Jun  | Tetalum | Fri 24 Jun                                               | Sat 25 Jun | Sun 26 Jun                             |

#### Select Organizational Structure.

| Settings |                                                                                                    |                                                                                                    |                                                                                                    |  |
|----------|----------------------------------------------------------------------------------------------------|----------------------------------------------------------------------------------------------------|----------------------------------------------------------------------------------------------------|--|
|          |                                                                                                    |                                                                                                    | ٩                                                                                                    |  |
|          | My Company                                                                                                    |                                                                                                    |                                                                                                    |  |
|          | Ceneral Settings Manage your company name, time zone, supported language, managers and admins permissions as well as your confidential information entered.                                                                       | Crganizational Structure<br>Define one companys management<br>levels and instance of its divisions,<br>teams, positions, locations and sub-<br>locations.                                                                  |                                                                                                    |  |
|          | Scheduling Settings                                                                                                    |                                                                                                    |                                                                                                    |  |
|          | Checkles and Availability<br>Define the types of events supported,<br>the week's starting day, work constraints<br>and automated acheckle publishing<br>their availability and if these changes<br>must be approved by a manager. | Contraction & Assignment<br>Indication & Assignment<br>Company and will be used by default<br>when creating new open shifts or<br>by them, position and / or location using<br>custom permissions.                         | C<br>Employee Mobility<br>Define fallback teams, positions and<br>locations for a shift invitation when no<br>regular employee is available. |  |
|          | Payroll Settings                                                                                                    |                                                                                                    |                                                                                                    |  |
|          | Payroll and Time Off<br>Set up the payroll periods, manage your<br>time of types, overtime rules and shift<br>premiums.                                                                                                    | C<br>Time and Attendance<br>Configure timesheets, approve<br>reminders and edit permissions.<br>Activate web and mobile time clocks for<br>specific team, locations and offerie validation rules for clocking<br>entities. |                                                                                                    |  |

### Go into Locations Management.

| voilă!            | < Back to settings         | Organizational Structure              |
|-------------------|----------------------------|---------------------------------------|
|                   | General Settings           |                                       |
| Abridge           | Organizational Structure   | > Divisions & reams                   |
| 諮                 | Divisions & Teams          | > <b><u>#</u></b> Ambulance 4 members |
| e                 | Positions Management       |                                       |
| జి                | Schedules and Availability | Clinic 41 members                     |
| 0                 | Invitation & Assignment    | > Emergency 36 members                |
| 8                 | Employee Mobility          |                                       |
| ¢                 | Payroll and Time Off       | > <u>II</u> Maintenance 33 members    |
| ē                 | Time and Attendance        | >                                     |
| <del>द्रा</del> : | Billing                    |                                       |
|                   | integrations               |                                       |
|                   |                            |                                       |
|                   |                            |                                       |

#### Click on Add a new location.

5

| al Structu<br>ment | ire          |      |                                                           |                                            |                     | Add new location  |
|--------------------|--------------|------|-----------------------------------------------------------|--------------------------------------------|---------------------|-------------------|
|                    | Abbreviation | Code | Address                                                   | Teams                                      | Sub-locations       | ~ ~ 1             |
|                    |              |      | 322 Mnt de la Baie, Pointe-Calumet, QC<br>J0N 1G0, Canada | Emergency Clinic Restaurant                |                     | 1                 |
|                    |              |      | 5585 Rue de la Roche, Montréal, QC<br>H2J 3K3, Canada     | Emergency Maintenance Clinic<br>Restaurant | Old factory         | 1                 |
|                    |              |      | Hollywood, FL, USA                                        | Emergency                                  | Ambulance 1         | 1                 |
|                    |              |      |                                                           | Ambulance                                  |                     | × 1               |
|                    |              |      |                                                           |                                            | Rows per page: 25 🗸 | 1-4 of 4 ( < > >) |
|                    |              |      |                                                           |                                            |                     |                   |
|                    |              |      |                                                           |                                            |                     |                   |

## **6** Click the Name field and give a name to your location.

| /oilă!                                                                                                    | <ul> <li>Back to settings</li> <li>General Settings</li> </ul> | Organiza    | Add a new location                                                                                                    |                     |
|----------------------------------------------------------------------------------------------------|----------------------------------------------------------------|-------------|----------------------------------------------------------------------------------------------------|---------------------|
| WY                                                                                                    | Organizational Structure                                       | Locations N |                                                                                                    |                     |
| Abridge                                                                                                    |                                                                |             | 1 Informations 2 Associations                                                                                                    |                     |
| 日名                                                                                                    | Positions Management                                           | Name 🛧      |                                                                                                    | * SubJocations      |
| Ħ                                                                                                    | Locations Management                                           |             | Name                                                                                                    |                     |
| 0                                                                                                    | Schedules and Availability                                     | Location :  | Abbreviation                                                                                                    |                     |
| G                                                                                                    | Invitation & Assignment                                        |             | Maximum landth of 4 characters                                                                                                    |                     |
|                                                                                                    | Employee Mobility                                              | Location    |                                                                                                    | Old factory         |
| 0                                                                                                    | Payroll and Time Off                                           |             | Indiquez un lieu                                                                                                    |                     |
|                                                                                                    | Time and Attendance                                            | Location :  |                                                                                                    | Ambulance 1         |
|                                                                                                    | Billing                                                        |             | Plan Satellite Archambault                                                                                                    |                     |
| <del>फ</del> र                                                                                                  | Integrations                                                   | Location    | Supercentre Walmart Construction of the Construction of the Constr | Rows per page: 25 ∽ |
| 532                                                                                                    |                                                                |             | Timeclock radius (in meters) ⑦                                                                                                    |                     |
| (?)                                                                                                    |                                                                |             | 10 500                                                                                                    |                     |
|                                                                                                    |                                                                |             | Integration                                                                                                    |                     |
| *                                                                                                    |                                                                |             | Code                                                                                                    |                     |
| est in the second second second second second second second second second second second second second second se |                                                                |             | cone                                                                                                    | •                   |
|                                                                                                    |                                                                |             | Cancel Next                                                                                                    |                     |
| 4                                                                                                    |                                                                |             |                                                                                                    |                     |
|                                                                                                    |                                                                |             |                                                                                                    |                     |

Click the Abbreviation field and give an abbreviation to your location.

7

| k to settings         |                                                                                                    |                                          |
|-----------------------|----------------------------------------------------------------------------------------------------|------------------------------------------|
| al Settings           | Add a new location                                                                                                    |                                          |
| izational Structure   |                                                                                                    |                                          |
| ons & Teams           |                                                                                                    |                                          |
| ons Management        | Name 🔨                                                                                                    |                                          |
| ons Management        | Bell Centre                                                                                                    |                                          |
| ules and Availability | Location Abbreviation                                                                                                    |                                          |
| on & Assignment       | Maximum Kenth of Acharacters                                                                                                    |                                          |
| vee Mobility          | Location                                                                                                    |                                          |
| l and Time Off        | Indiquez un lieu                                                                                                    |                                          |
| and Attendance        | Location Plan Satellite                                                                                                    |                                          |
| itions                | Location Location Loc | assa - Plomt<br>live  <br>cartographique |
|                       | Timeclock radius (in meters) ③                                                                                                    |                                          |
|                       | 10                                                                                                    | 500                                      |

### 8 Click the Address field and enter the adress of your location.

| ck to settings          | Organiza    |                                                                                                    | 1. Contract (1. Contract)       |
|-------------------------|-------------|----------------------------------------------------------------------------------------------------|---------------------------------|
| eral Settings           | Locations N | Add a new location X                                                                                                    | Ade                             |
| anizational Structure   |             | 1 Informations 2 Associations                                                                                                    | -                               |
| isions & Teams          |             |                                                                                                    |                                 |
| sitions Management      | Name 🛧      | Name                                                                                                    | Sub-locations                   |
| cations Management      |             | Bell Centre                                                                                                    |                                 |
| edules and Availability | Location :  | Abbreviation                                                                                                    |                                 |
| tation & Assignment     |             | DY<br>Maximum length of 4 characters                                                                                                    |                                 |
| loyee Mobility          | Location '  |                                                                                                    | Old factory                     |
| roll and Time Off       |             | Address<br>Indiquez un lieu                                                                                                    |                                 |
| e and Attendance        | Location :  | Plan Satellite Archambaul Brick Cochon Dingue                                                                                                    | Ambulance 1                     |
| grations                | Location -  | Krispy Kreme P     Couplexe       Supercentre Walmart     Deserves       Brasseurs - La Capitale     Automatisation J R T       Trailassa - Plont     decorative 1       Congle     Brasseurs - La Capitale       Tranciock radius (in meters) (*)     0       Integration     500 | Rows per page: 25 ∨ 1-4 of 4 ⊤c |
|                         |             | Cancel                                                                                                    |                                 |
|                         |             |                                                                                                    |                                 |
|                         |             |                                                                                                    |                                 |

Click the Code field and enter the code of your location.

| /oilā!               | < Back to settings         | Organize                                                                                                    |                     |
|----------------------|----------------------------|----------------------------------------------------------------------------------------------------|---------------------|
| w We                 | General Settings           | Add a new location                                                                                                    |                     |
| Abridge              | Organizational Structure   |                                                                                                    |                     |
| 00                   | Divisions & Teams          |                                                                                                    |                     |
| 52                   | Positions Management       | Name 🔿 Name                                                                                                    | Sub-locations       |
|                      | Locations Management       | Bell Centre                                                                                                    |                     |
| 2                    | Schedules and Availability | Location Abbreviation                                                                                                    |                     |
| S                    | Invitation & Assignment    | Maximum length of 4 characters.                                                                                                    |                     |
| 8                    | Employee Mobility          | Location                                                                                                    | Old factory         |
| 0                    | Payroll and Time Off       | 1909 Av. des Canadiens-de-Montréal, Montréal, QC H3B 5E8, Canada                                                                                                    |                     |
|                      | Time and Attendance        | Location                                                                                                    | Ambulance 1         |
|                      | Billing                    | Plan Satellite Doré                                                                                                    |                     |
|                      | Integrations               | Concertaine<br>Concertaine<br>Conce | Rows per page: 25 ∨ |
| 2<br>59 <sup>2</sup> |                            | Timeclock radius (in meters) 💿                                                                                                    |                     |
| $\bigcirc$           |                            | 10 500                                                                                                    |                     |
|                      |                            |                                                                                                    |                     |
|                      |                            | Integration                                                                                                    |                     |
| \$\$                 |                            | Code                                                                                                    |                     |
| EN                   |                            | Cancel Nort                                                                                                    |                     |
|                      |                            |                                                                                                    | ·                   |
|                      |                            |                                                                                                    |                     |

### Click Next.

| ick to settings         | Organize    |                                                                                                    |                                                                                                    |
|-------------------------|-------------|----------------------------------------------------------------------------------------------------|----------------------------------------------------------------------------------------------------|
| eral Settings           | Organiza    | Add a new location ×                                                                                                    |                                                                                                    |
| anizational Structure   | Locations N |                                                                                                    | Ad                                                                                                    |
| isions & Teams          |             | Hindina Z Associations                                                                                                    |                                                                                                    |
| sitions Management      | Name 个      | Name                                                                                                    | Sub-locations                                                                                                    |
| cations Management      | Location :  | Bell Centre                                                                                                    |                                                                                                    |
| edules and Availability | Location    | Abbreviation<br>BC                                                                                                    |                                                                                                    |
| tation & Assignment     | Location    | Maximum length of 4 characters.                                                                                                    |                                                                                                    |
| oloyee Mobility         | Location    | Address                                                                                                    | Ula factory                                                                                                    |
| roll and Time Off       | Location    | 1909 Av. des Canadiens-de-Montreal, Montreal, QC H3B 5E8, Canada                                                                                                    | (manufic)                                                                                                    |
| e and Attendance        | Location.   | Plan Satellite LE Sare Centrale Place Bonaventure Spa Bota Bota C                                                                                                    | All Control of the second second seco |
| grations                | Location -  | Apple Sainte-Catherine<br>Ger Concorda Concorda Co | Rows per page: 25 ∽ 1-4 of 4 i c                                                                                                    |
|                         |             | Googlei AUGHNESSY Recocurcis clevier Données dantographiques 82022 Google Conditions d'utilisation Signaler une erreur cantographique                                                                                                    |                                                                                                    |
|                         |             | Timeclock radius (in meters) ⑦                                                                                                    |                                                                                                    |
|                         |             | 10 500                                                                                                    |                                                                                                    |
|                         |             | Integration                                                                                                    |                                                                                                    |
|                         |             |                                                                                                    |                                                                                                    |
|                         |             | Cancel Next                                                                                                    |                                                                                                    |
|                         |             |                                                                                                    |                                                                                                    |
|                         |             |                                                                                                    |                                                                                                    |

### Click Select one or more teams.

| anagement       | Name 个     | Abbreviation                      | Code | Address                                               | Teams                                    |
|-----------------|------------|-----------------------------------|------|-------------------------------------------------------|------------------------------------------|
| anagement       |            |                                   |      |                                                       |                                          |
| nd Availability | Location 3 |                                   |      | JON 1G0, Canada                                       | Emergency Clinic Restaurant              |
| Assignment      |            |                                   |      |                                                       |                                          |
| obility         | Location 1 |                                   |      | 5585 Rue de la Roche, Montréal, QC<br>H2J 3K3. Canada | Emergency Maintenance Clin<br>Restaurant |
| ime Off         | Add        | a new location                    |      |                                                       | >                                        |
| endance         | Location : |                                   |      |                                                       |                                          |
|                 |            | Informations 2 Associations       | _    |                                                       |                                          |
|                 | Location   | Teams<br>Select one or more teams |      |                                                       | ~                                        |
|                 | 2          | Members<br>No employees           |      |                                                       | ~                                        |
|                 |            |                                   |      |                                                       | Back Save                                |
|                 |            |                                   |      |                                                       |                                          |
|                 |            |                                   |      |                                                       |                                          |
|                 |            |                                   |      |                                                       |                                          |
|                 |            |                                   |      |                                                       |                                          |

## Select the team(s) of your choice.

| ick to settings<br>eral Settings              | Organization | al Structure                                                                                                    |      |                                                           |                                            |                                 |
|-----------------------------------------------|--------------|----------------------------------------------------------------------------------------------------|------|-----------------------------------------------------------|--------------------------------------------|---------------------------------|
| anizational Structure                         |              | ement                                                                                                    |      |                                                           |                                            |                                 |
| istons & reams<br>sitions Management          | Name 1       | Abbreviation                                                                                                    | Code | Address                                                   | Teams                                      | Sub-locations                   |
| cations Management<br>edules and Availability | Location 3   |                                                                                                    |      | 322 Mnt de la Baie, Pointe-Calumet, QC<br>JON 160, Canada | Emergency Clinic Restaurant                |                                 |
| tation & Assignment<br>Noyee Mobility         | Location 1   |                                                                                                    |      | 5585 Rue de la Roche, Montréal, QC<br>H2J 3K3. Canada     | Emergency Maintenance Clinic<br>Restaurant | Old factory                     |
| roll and Time Off<br>e and Attendance         | Add a        | new location                                                                                                    |      |                                                           | × –                                        | Ambulance 1                     |
| ng<br>grations                                | Location .   | Informations 2 Associations Teams Select one or more teams All teams All teams Clinic Emergener Maintenance Restabutit |      |                                                           |                                            | Rows per page: 25 ♀ 1-4 of 4 14 |
|                                               |              |                                                                                                    |      |                                                           |                                            |                                 |

### Click on the Members section.

| tions Management       | Name 🛧     | Abbreviation       | Code | Address                                | Teams                        |
|------------------------|------------|--------------------|------|----------------------------------------|------------------------------|
| tions Management       |            |                    |      | 322 Mnt de la Baie, Pointe-Calumet, QC |                              |
| lules and Availability | Location 3 |                    |      | JON 1GO, Canada                        | Emergency Clinic Restaurant  |
| tion & Assignment      |            |                    |      | 5585 Rue de la Roche Montréal. OC      | Emergency Maintenance Clinic |
| oyee Mobility          | Location 1 |                    |      | H2J 3K3. Canada                        | Restaurant                   |
| ll and Time Off        | Add a new  | location           |      |                                        |                              |
| and Attendance         | Location : |                    |      |                                        |                              |
| 1                      |            |                    |      |                                        |                              |
| rations                | Location - | ms                 |      |                                        | ~                            |
|                        |            | aintenance 🔇       |      |                                        |                              |
|                        | A Mer      | nbers<br>employees |      |                                        | ~                            |
|                        |            |                    |      |                                        |                              |
|                        |            |                    |      |                                        | Back Save                    |
|                        |            |                    |      |                                        |                              |
|                        |            |                    |      |                                        |                              |
|                        |            |                    |      |                                        |                              |
|                        |            |                    |      |                                        |                              |
|                        |            |                    |      |                                        |                              |
|                        |            |                    |      |                                        |                              |
|                        |            |                    |      |                                        |                              |
|                        |            |                    |      |                                        |                              |

## **14** Select the employee(s) that are going to work at this location.

| /nilā!  | < Back to settings         | Organizatio          | onal Structure                                                       |      |                                                           |                             |                     |  |
|---------|----------------------------|----------------------|----------------------------------------------------------------------|------|-----------------------------------------------------------|-----------------------------|---------------------|--|
| **      | General Settings           | Locations Management |                                                                      |      |                                                           |                             |                     |  |
| Abridge | Organizational Structure   |                      |                                                                      |      |                                                           |                             |                     |  |
| 日名      | Divisions & Teams          |                      |                                                                      |      |                                                           |                             |                     |  |
| Ħ       | Locations Management       | Name T               | Abbreviation                                                         | Code | Address                                                   | Teams                       | Sub-locations       |  |
| 2       | Schedules and Availability | Location 3           |                                                                      |      | 322 Mnt de la Baie, Pointe-Calumet, QC<br>JON 1GO, Canada | Emergency Clinic Restaurant |                     |  |
| S       | Invitation & Assignment    |                      |                                                                      |      | EERE Duo do la Doobo Montráal, OC                         | Emerance Maintenance (finis |                     |  |
|         | Employee Mobility          | Location 1           |                                                                      |      | H2J 3K3. Canada                                           | Restaurant                  | Old factory         |  |
| A       | Payroll and Time Off       | Ade                  | d a new location                                                     |      |                                                           |                             |                     |  |
|         | Time and Attendance        | Location :           |                                                                      |      |                                                           |                             | Ambulance 1         |  |
| -       | Billing                    |                      |                                                                      |      |                                                           |                             |                     |  |
| 442     | Integrations               | Location             | Teams                                                                |      |                                                           |                             |                     |  |
|         |                            | 2                    | All employees  All employees  Anne================================== |      |                                                           |                             | Rows per page: 25 🗸 |  |
|         |                            |                      | Christine Rashford - 22365                                           |      |                                                           |                             |                     |  |
| 532     |                            |                      | Claudia Hamilton - 100                                               |      |                                                           |                             |                     |  |
| 0       |                            |                      | David Genest                                                         |      |                                                           |                             |                     |  |
|         |                            |                      |                                                                      |      |                                                           |                             |                     |  |
| ŵ       |                            |                      | Diane Smith                                                          |      |                                                           |                             |                     |  |
| EN      |                            |                      | Émilie Lockhead - 2236                                               |      |                                                           |                             |                     |  |
| ~       |                            |                      | 🔲 👫 Isabelle Lemieux - 111                                           |      |                                                           |                             |                     |  |
|         |                            |                      |                                                                      | _    |                                                           | -                           |                     |  |
|         |                            |                      |                                                                      |      |                                                           | •                           |                     |  |

## **15** Click on Save and the changes will be applied to your account.

| cation 3 | 3                                                                                                    | 322 Mnt de la Baie, Pointe-Calumet, QC Emergency Clinic Restaurant<br>JON 160, Canada                           |                              |
|----------|----------------------------------------------------------------------------------------------------|----------------------------------------------------------------------------------------------------|------------------------------|
| cation 1 | Add a new location                                                                                                    | 5585 Rue de la Roche, Montréal, QC Emergency Maintenance Clinic                                                 | Old factory                  |
| cation : | Informations     Associations                                                                                                    |                                                                                                    | Ambulance 1                  |
| cation 4 | CE Teams<br>Maintenance ©                                                                                                    | × ]                                                                                                    |                              |
| ļ        | Constraints of the second second seco | sahford 🗞 🍖 Clauda Hamilton 🕲 😋 David Genest 🕲 🍙 Diane Smith 🕲 🛶<br>emandes 🕲 a Jennifer Tremblay 🕲 +23<br>Back | Rows per page: 25 ♀ 1-4 of 4 |
|          |                                                                                                    |                                                                                                    |                              |